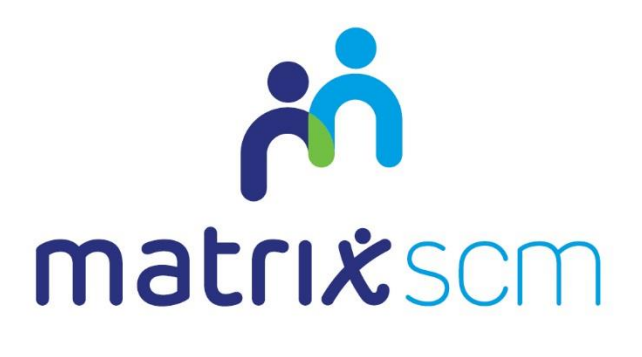

# Placement and Timesheet Management

Client Guide - Agency Workers v3.1

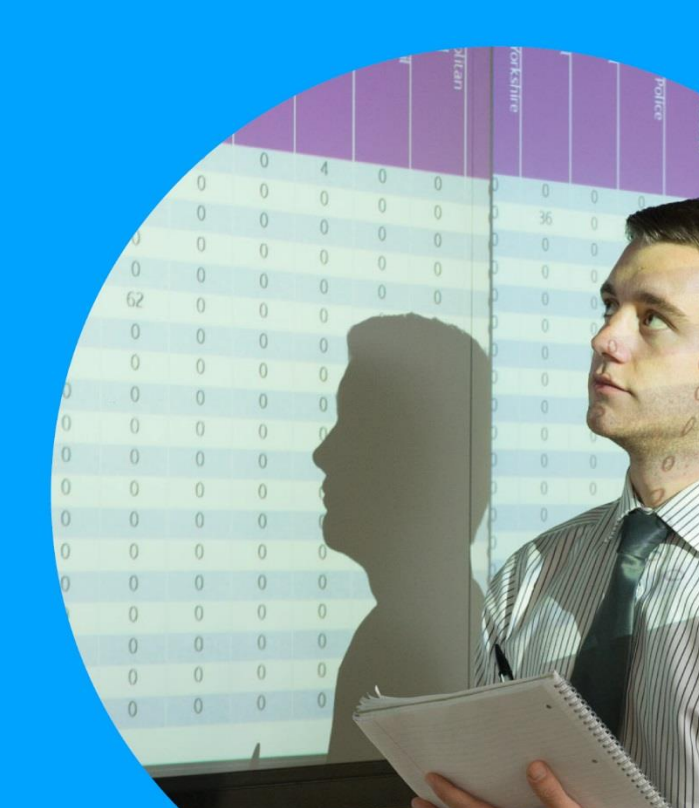

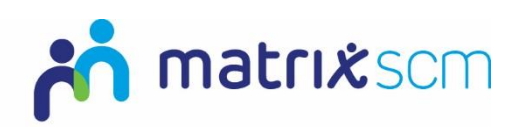

### Contents

| Overview                     | 3  |
|------------------------------|----|
| Glossary                     | 4  |
| Login                        | 5  |
| Creating a Placement         | 6  |
| Pre-Employment Checks        | 8  |
| Placement Messaging          |    |
| Placement Extensions         |    |
| Placement Extension Approval |    |
| Need More Support?           | 14 |
|                              |    |

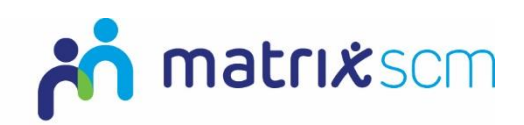

#### **Overview**

The Matrix-CR.Net system is a sophisticated web based technology platform used by clients and suppliers to aid in the efficient and fair procurement of services through a 12 step process.

Orders (client service needs) and Candidates (supplier service bids) within the system are broken down into two separate metrics: Attributes and Price.

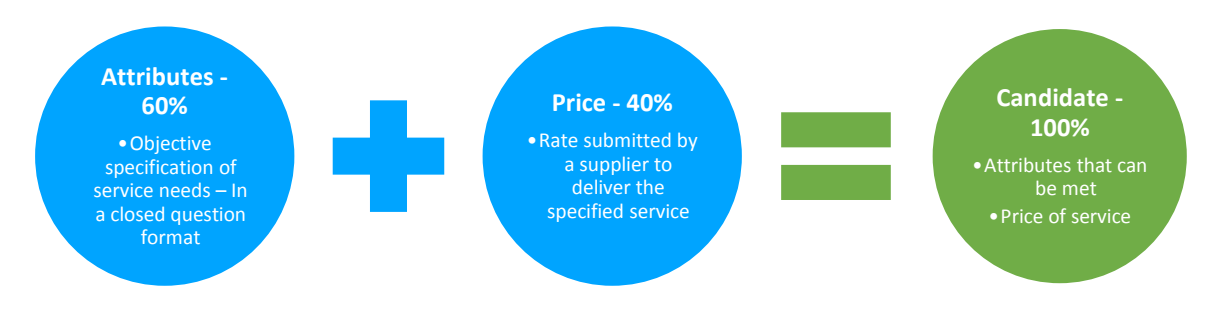

The client inputs to what percentage these two metrics will account for in the complete Candidate score, which defines how the Matrix-CR.Net system will rank those Candidates into a shortlist.

During the Order creation and distribution period, a client also sets out timescales that outline the subsequent periods where Candidates can be reviewed.

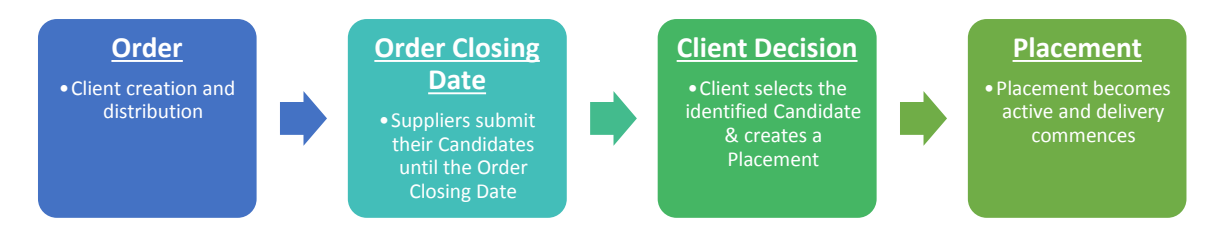

The client will review the Candidates as they are submitted, interview if they wish and reject any non-compliant Candidates.

Once the Order Closing Date has passed, the client will be able to progress their chosen Candidate through to the Placement (contract) step and this finalises the procurement process, after which the service delivery can commence.

This guide is a step-by-step walk through of:

- → How to create a new Placement
- ➔ Placement messaging
- ➔ Pre-employment Checks

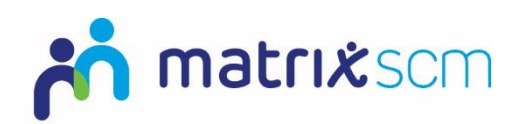

## Glossary

| Terminology      | Description                                                                                                    |
|------------------|----------------------------------------------------------------------------------------------------|
| Order            | A client request for a service needed, containing service details                                                    |
| Candidate        | Supplier's offer submission against a client's Order<br>criteria                                                     |
| Category         | Type of service, e.g. Training Services, Agency Workers                                                              |
| Job Title        | Service title and summary of any standard service<br>details<br>A Job Title will auto-populate sections of the Order |
| Location         | Where the service will be carried out                                                                                |
| Client Manager   | The Matrix-CR.Net user procuring the service through the system                                                      |
| Cost Codes       | Budget from which the service will be paid                                                                           |
| Profile          | Free-text Order criteria                                                                                             |
| Attributes       | Pre-configured Order criteria, classified into Pre-<br>Employment Checks, Skills and Qualifications                  |
| Distribution     | Circulation of an Order                                                                                              |
| Weightings       | Client's prescribed values to Order sections                                                                         |
| Draft            | Saved workings but process incomplete                                                                                |
| Order Close Date | The date an Order closes to further Candidates                                                                       |

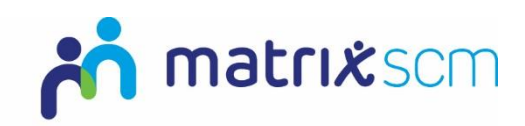

#### Login

1. Login to your Matrix-CR.Net system:

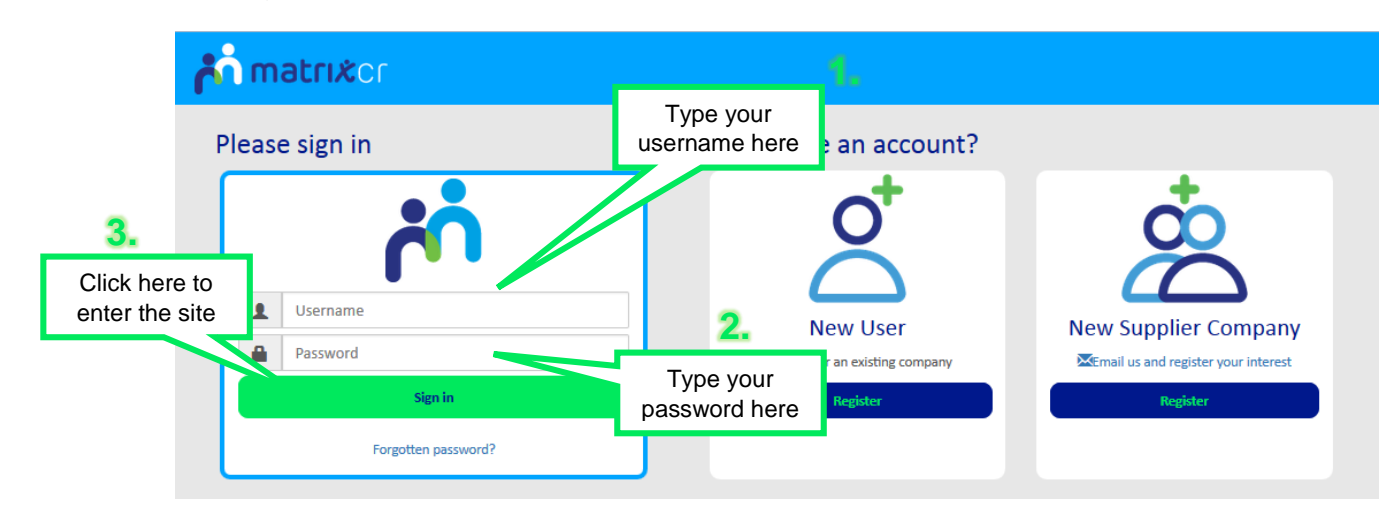

2. You will be taken directly to your Matrix-CR.Net homepage:

|                                                                                    | no <b>xırıtan în</b>                                     |                                               | Search Q Logout 🕞   |
|------------------------------------------------------------------------------------|----------------------------------------------------------|-----------------------------------------------|---------------------|
| ♠ Orders Candidates Placements Timesheets                                          | Reports Admin Help                                       | Your Matrix SCM hom                           | epage               |
| Hello Bob Terry, (Not you? Logou<br>Use the quick link buttons to create new items | it)                                                      | Rew Order                                     | PL<br>New Placement |
| + Priority Items - Click this link for full list of active                         | transaction items                                        |                                               |                     |
| OR                                                                                 | Candidates                                               | PL Placements                                 | TS                  |
| Active                                                                             | Active                                                   | Active                                        | Active              |
| Pending                                                                            | Pending                                                  | Pending                                       | Pending             |
| Draft 😒                                                                            | Pending Placement creation 3 Pending Placement action 18 | Pending Pre-Emp Check 16 Pending Acceptance 2 | Pending Approval 2  |

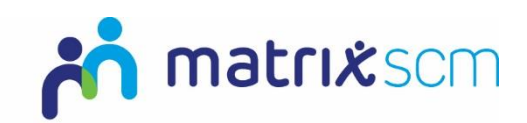

#### **Creating a Placement**

1. On your homepage click into the 'New Placement' icon

|   |          |                               |                                 |                                  |             |             | noxintem 💦 💦       |                          |      | Search Q Logout C   |
|---|----------|-------------------------------|---------------------------------|----------------------------------|-------------|-------------|--------------------|--------------------------|------|---------------------|
| A | Orders   | Candidates                    | Placements                      | Timesheets                       | Reports     | Admin       | Help               |                          |      |                     |
|   | J        | Hello Bo<br>Use the quick lin | b Terry, (i<br>k buttons to cre | Not you? Logout<br>ate new items | )           |             |                    | DR<br>New Order          | 1    | PL<br>New Placement |
| ſ | Priority | / Items - Click tl            | nis link for full               | list of active                   | transaction | items       |                    | Click the 'New Pla       | acem | enť icon            |
|   |          | OR                            | ders                            |                                  |             | CA          | Candidates         | Placements               |      | Timesheets          |
|   |          | Active                        |                                 |                                  |             |             | Active             | Active                   |      | Active              |
|   |          | Pendin                        | g                               |                                  |             | 1           | Pending            | Pending                  |      | Pending             |
|   |          | Draft 🧧                       | 4                               |                                  | P           | ending Plac | ement creation (8) | Pending Pre-Emp Check 16 |      | Pending Approval 21 |
| L |          |                               |                                 |                                  | P           | ending Plac | ement action 18    | Pending Acceptance 🥑     |      |                     |
|   |          |                               |                                 |                                  |             |             |                    |                          |      |                     |

2. Select the Candidate you wish to create a Placement with from the list of available objects

| Main Dashb | oard / Candidate |                     |                     |                                            |                                   |                        | Step 1 of 1 - Select Candidate             |
|------------|------------------|---------------------|---------------------|--------------------------------------------|-----------------------------------|------------------------|--------------------------------------------|
|            |                  |                     | Select an Candio    | late to create a Placement for.            |                                   |                        |                                            |
|            |                  | Candidate #:        | *                   |                                            |                                   | ®Q                     | 2.                                         |
|            |                  |                     |                     | Cancel Save                                |                                   | C<br>the               | Click here to open<br>e list of Candidates |
|            | Search within    | this list           |                     |                                            | Click ' <b>Save</b> ' to continue |                        | Î                                          |
|            |                  |                     |                     | Find Cancel                                |                                   |                        | 11                                         |
|            | Candidate #      | Status              | Order #             | Supplier                                   | Supplier Contact                  | Proposed Start<br>Date | Prc                                        |
| •          | OF18047          | Submitted           | RQ14099             | AW Supplier 1 - AW Supplier 1              | AWsupplier training1              | 29/02/2016             |                                            |
| •          | OF18045          | Submitted           | RQ14095             | AW Supplier 1 - AW Supplier 1              | AWsupplier training1              | 29/02/2016             |                                            |
| •          | OF17994          | Pending<br>Placemen | Click to<br>you wis | select the Candidate<br>sh to take forward | AWsupplier training1              | 08/09/2015             |                                            |
|            | OF17855          | Submitted           | RQ13829             | AW Supplier 1 - AW Supplier 1              | AWsupplier training1              | 09/03/2015             |                                            |

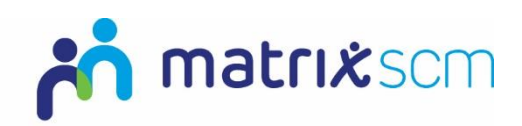

3. Review the information which has been transferred into your Placement from the Order and Candidate objects and add additional information if necessary:

| Placement               | Step 1 of 1 - Create New Placement                                 |
|-------------------------|--------------------------------------------------------------------|
| +Order                  |                                                                    |
| + Candidate             |                                                                    |
|                         |                                                                    |
| Supplier:               | AW Supplier 1 - AW Supplier 1                                      |
| Worker:                 | Adam Fenton Supplier and Candidate information.                    |
| Supplier Contact:       | AWsupplier training1                                               |
|                         |                                                                    |
| Client Manager: *       | Bob Terry O Q                                                      |
| Level Name: *           | Refuse and Recycling O Q Your information.                         |
|                         |                                                                    |
| Additional Information: | 1.                                                                 |
|                         | Add any additional information about this                          |
|                         | Placement for the supplier to review.                              |
|                         |                                                                    |
| Start Date:             | 29/02/2016 Start Date, End Date and times can                      |
| End Date:               | 30/03/2016 be edited if necessary.                                 |
|                         |                                                                    |
| Timesheet Type:         | Multi-Timesheet Method of Timesheet submission for this Placement. |
|                         | (What sort of limesneet strategy is needed r)                      |
| Timesheet Type:         | Multi-Timesheet ' Cost codes can be                                |
|                         | (What sort of Timesheet strategy is needed ?) edited if necessary  |
|                         | select the correct                                                 |
| Cost Codes: *           | CR001 Cost Code' by                                                |
|                         | clicking the bicon.                                                |
|                         |                                                                    |
|                         |                                                                    |
|                         | Cancel Save Click 'Save' to complete.                              |
|                         | 4.                                                                 |

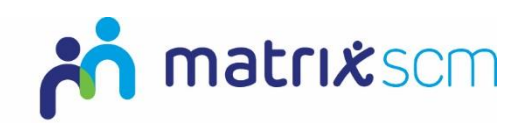

#### **Pre-Employment Checks**

1. Once created the Placement will be sent to Matrix SCM for all Candidate documents to be checked/reviewed prior to the Placement being sent to the supplier for acceptance:

| Placement - # SA9640 (Status: Pending Pre-Employment Check)      |                                                            |
|------------------------------------------------------------------|------------------------------------------------------------|
| Refresh                                                          |                                                            |
|                                                                  |                                                            |
| Current Status:                                                  | Next Steps:                                                |
| The creation of this Placement is Pending Pre-Employment Checks. | Please wait for the Pre-Employment Checks to be completed. |

- 2. Once the Pre-Employment check have been completed:
  - a. If all document are correct the Placement will be sent to the supplier for them to review and either:
    - i. Accept The placement will become active and service delivery can commence.

| Placement - # SA9614 (Status: Pending Supplier Acceptance)                         |                                                    |
|------------------------------------------------------------------------------------|----------------------------------------------------|
| Refresh                                                                            |                                                    |
|                                                                                    |                                                    |
| <u>Current Status:</u>                                                             | Next Steps:                                        |
| The creation of this Placement is currently <b>Pending Supplier</b><br>Acceptance. | Please wait for the supplier to review and accept. |

ii. Decline – The supplier is unable to deliver the Placement as outlined. You would then need to complete the same process with your second ranked Candidate within your shortlist.

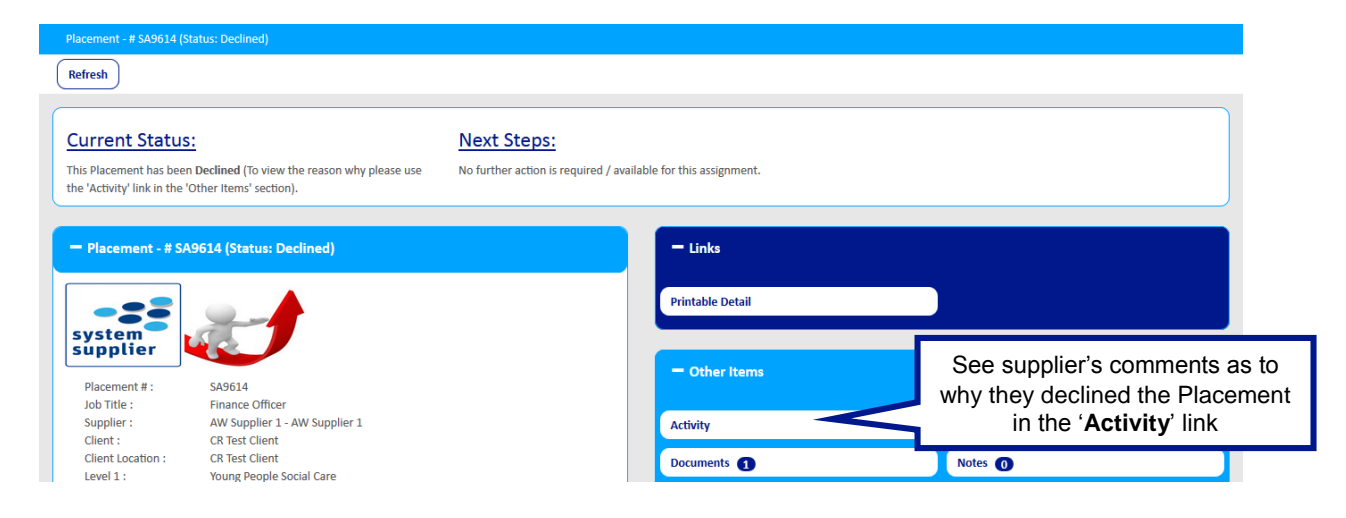

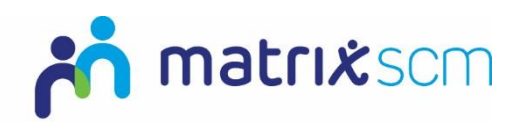

b. If the Candidate documents are incorrect Matrix SCM will notify the supplier that they need to upload new documents

| Placement - # SA9640 (Status: Pending Pre-Employment Check)      |                                                            |
|------------------------------------------------------------------|------------------------------------------------------------|
| Refresh                                                          |                                                            |
|                                                                  |                                                            |
| Current Status:                                                  | Next Steps:                                                |
| The creation of this Placement is Pending Pre-Employment Checks. | Please wait for the Pre-Employment Checks to be completed. |

**Note:** If a supplier fails to upload the correct documents the Placement will be suspended and Matrix SCM will contact you to discuss creating a new placement with your next appropriate Candidate.

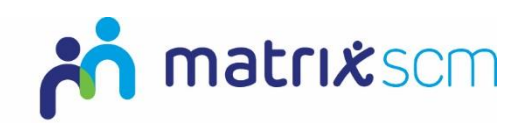

#### **Placement Messaging**

Once you have created a Placement a supplier can send you Placement messages to clarify points and ask additional questions.

1. If a supplier sends you a message you will receive an email notification:

|                                                         | A message has been received                                                                                                    |                                                              |
|---------------------------------------------------------|----------------------------------------------------------------------------------------------------|--------------------------------------------------------------|
| ear Test BCC A                                          | dmin,                                                                                                    |                                                              |
| ou have received<br>greement: SA56<br>ke to view this m | d a message with the subject: A message has been sent regarding Service<br>967 (Client - Home Support 65 Plus Ext Community Based). If you would<br>essage log onto SProc.net and navigate to My Profile. |                                                              |
| Recipient:                                              | Test BCC Admin                                                                                                    |                                                              |
| Sender:                                                 | Test 1stCall                                                                                                    | Click this link to be taken directly<br>to the Order message |
|                                                         | To view this item click here                                                                                                    |                                                              |

The message will also display on your 'Priority Items' list:

| <ul> <li>Priority Items - Cli</li> </ul> | ck this link for full list of active transaction items |               |         |           |           |
|------------------------------------------|--------------------------------------------------------|---------------|---------|-----------|-----------|
| Priority                                 | Steps Status                                           | Relevant Date | #       | Reference | Detail    |
| Urgent                                   | Messages awaiting reply                                |               | UM2831  | n/a       | View More |
| Urgent                                   | Messages awaiting renly                                |               | LIM2833 | n/a       | View More |

2. To reply, click 'View More' from your priority items list or 'click here' on your notification email. You will be taken to the message:

| Main Dashboar       | d / Message                                              |                |
|---------------------|----------------------------------------------------------|----------------|
| Refresh             | Click 'Action                                            | ns', 'Reply'.  |
| User Message        | P Forward                                                | 1.             |
| Subject:            | A message has been sent regarding Requirement: R(ماست (A | Administrator) |
| Date Sent:          | 13/01/2016 09:26                                         |                |
| Expires:            | 13/02/2016                                               |                |
| Is this contact lil | xely to be longer than the weeks specified?              |                |

#### 3. Draft a response:

| Send To:     | AWsupplier training1                                                       |
|--------------|----------------------------------------------------------------------------|
| Subject: *   | RE: A message has been sent regarding Requirement: RQ14091 (Administrator) |
| Body Text: * | Type your reply.                                                           |
| Sent By:     | Bob Terry                                                                  |
|              | Cancel Send Click 'Send' to complete.                                      |

Note: You can also send the supplier a message using the messages field on the Placement summary page

| - Messages 0                       | New                                    |
|------------------------------------|----------------------------------------|
| f There are no records to display. | Click ' <b>New</b> ' to send a message |
|                                    |                                        |

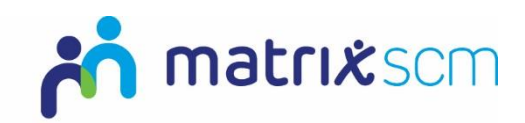

#### **Placement Extensions**

Placements nearing completion can be extended by setting a new end date. This means that the Placement will remain active.

1. From the Placement summary page, click on the 'Actions' button and select 'Extend'

| A        | Orders      | Candidates        | Placements | Timesheets I  | Reports  | Admin                         | Help                          |                             |                           |               |               |          |
|----------|-------------|-------------------|------------|---------------|----------|-------------------------------|-------------------------------|-----------------------------|---------------------------|---------------|---------------|----------|
| Pla      | acement - # | SA9647 (Status: A | Active)    |               |          |                               |                               |                             |                           |               |               |          |
| Re       | efresh      | Actions 🗸         |            |               |          |                               |                               |                             |                           |               |               |          |
|          |             | Zancel            |            |               |          |                               |                               |                             |                           |               |               |          |
| <u>C</u> | urrent      | Edit Linked       | Data       |               |          | Vovt St                       | eps:                          |                             |                           |               |               |          |
| Th       | is Placeme  | Z Extend          |            | Click Actions | ∶, `Exte | na e                          | n 'Actions' bu                | utton at the t              | op of the pa              | ige and sele  | ct:           |          |
|          |             |                   |            | 1.            | E        | art Linked L<br>Extend if you | ata to updat<br>I require the | e ownership<br>Placement to | and structu<br>continue p | ast the curre | ent end date. | acement. |

| 2. Selec    | ct a new end date and type a comment: | _                             | 2.                                                  |
|-------------|---------------------------------------|-------------------------------|-----------------------------------------------------|
|             |                                       |                               | Click on the calendar icon to select a new end date |
| End Date: * | 31/05/2016                            |                               |                                                     |
| Comments: * |                                       | Enter some co<br>the Placemen | mments detailing why<br>t has been extended         |
|             | Cancel Save Clic                      | k ' <b>Send</b> ' to comple   | te. 4.                                              |

The extension will be added to the 'Extensions' panel on the Placement summary page:

| - Extensions 2 |            |                  |                                          |        |          |  |
|----------------|------------|------------------|------------------------------------------|--------|----------|--|
| Start Date     | End Date   | Status           | Comments                                 | Submit | Withdraw |  |
| 30/06/2016     | 07/07/2016 | Pending Approval | Placement extended due to staff illness. | Submit | Withdraw |  |

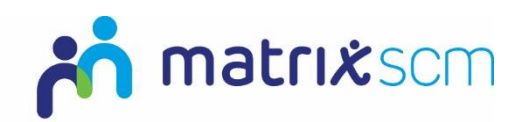

#### **Placement Extension Approval**

The Placement extension may require approval from a manager. Click on **Extension Approvers** to view who the names of these approvers.

| upplier       | \$49547                       | = Other Items            |                        |
|---------------|-------------------------------|--------------------------|------------------------|
| Ioh Title :   | Administrator                 |                          |                        |
| Supplier :    | AW Supplier 1 - AW Supplier 1 | Activity                 | Click here to view the |
| Client :      | CR Test Client                |                          | extension approvers    |
| Level 1 :     | Refuse and Recycling          | Change Order Approvers 1 |                        |
| Status :      | Active                        | Documents                | Extension Approvers    |
| Order # :     | RQ14134                       |                          |                        |
| Candidate # : | OF18086                       | Notes 🕕                  | Notifiers 1            |
| Worker -      | Adam Fenton                   | Permissions 0            | Rate Ranges 🕕          |

If you are an assigned client approver, you will receive an email to advise you that an extension is pending your approval.

1. Review the extension details in the **Extensions** panel on the Placement summary page:

| – Extensions (2                         | •                      |                  |                                          |             | Export 💻 |
|-----------------------------------------|------------------------|------------------|------------------------------------------|-------------|----------|
| Start Date                              | End Date               | Status           | Comments                                 | Approve     | Reject   |
| 30/06/2016                              | 07/07/2016             | Pending Approval | Placement extended due to staff illness. | Approve     | Reject   |
|                                         | Clie                   | ck here to view  | more information about the extension     | -           |          |
| Placement - # \$A9647<br>Refresh Action | 7 (Status: Active) / E | Extension        |                                          |             |          |
|                                         | Created By:            | Bob Terry        |                                          |             |          |
|                                         | Updated By:            | Bob Terry        |                                          |             |          |
|                                         | Date Created:          | 02/06/2016 09    | :56                                      |             |          |
|                                         | Date Updated:          | 02/06/2016 09    | included who requested it and            | the estimat | ,<br>ed  |
|                                         | Status:                | Pending Appro    | val                                      |             | veu      |
| Est. Client Total E                     | Before Extension:      | £5,890.50        |                                          |             |          |
| Est. Client Total                       | After Extension:       | £6,577.73        |                                          |             |          |
|                                         | Start Date:            | 30/06/2016       |                                          |             |          |
|                                         | End Date:              | 07/07/2016       |                                          |             |          |
|                                         | Comments:              | Placement exte   | ended due to staff illness.              |             |          |

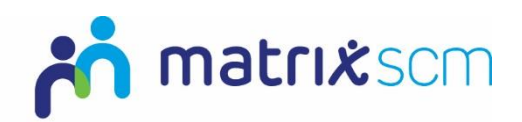

2. Once you have reviewed the information, return to the Placement summary page and select either **Approve** or **Reject**.

| - Extensions | 2          |                  |                                          |              |               | Export 🚨    |
|--------------|------------|------------------|------------------------------------------|--------------|---------------|-------------|
| Start Date   | End Date   | Status           | Comments                                 |              | Approve       | Reject      |
| 30/06/2016   | 07/07/2016 | Pending Approval | Placement extended due to staff illness. |              | Approve       | Reject      |
|              |            |                  | 2                                        | Select eithe | r 'Approve' ( | or 'Reiect' |

A. If you choose to **Reject**, you will need to select a reason and type a comment:

Please Write A Text Comment And Choose A Reason For Rejecting This Extension. Once This Has Been Done Click Reject To Reject This Extension.

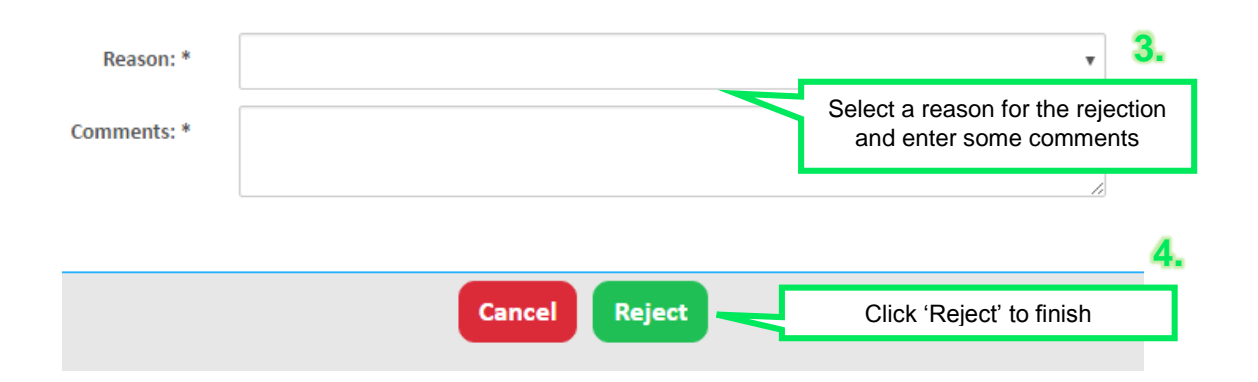

B. If you choose to Approve, you will need to type a comment:

|                | A                         | 4.         |
|----------------|---------------------------|------------|
| Cancel Approve | Click 'Approve' to finish | <b>4</b> . |

The end date will be updated on the Placement summary page.

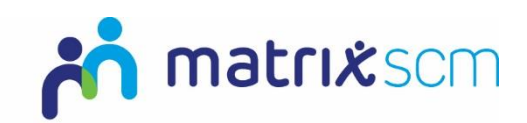

#### **Need More Support?**

If you need more support regarding anything detailed in this guide, please use the help functions available within your Matrix-CR.Net account:

|   |        |            |            |            |         |                |            |       |      | Click into the 'Help' link |
|---|--------|------------|------------|------------|---------|----------------|------------|-------|------|----------------------------|
|   |        |            |            |            |         | 💦 📩 ma         | trixcr     |       |      | available on your          |
| ÷ | Orders | Candidates | Placements | Timesheets | Reports | Accreditations | Enrolments | Admin | Help | system nomepage            |
|   |        |            |            |            |         |                |            |       |      |                            |

You will be taken to the help and support section where you have a number of different ways of finding the answer to any questions you may have:

| 👚 Orders Candidates P                                  | lacements Timesheets Reports Accreditations Enrolr<br><u>Help</u> FAQ C | nents Admin Help<br>Queries Training Resources |                                |                                                                                   |
|--------------------------------------------------------|-------------------------------------------------------------------------|------------------------------------------------|--------------------------------|-----------------------------------------------------------------------------------|
| a) Click                                               | Frequently Ask                                                          | ted Questions (FAQs)                           |                                | Here are listed the<br>contact details for<br>the Matrix SCM<br>operations centre |
| here to<br>view all<br>available<br>training<br>guides | s                                                                       | Live Support<br>Chat with us now               | Operations Cer<br>(1234567890) | ntre                                                                              |
| b                                                      | ) Click here to raise a Query                                           | c) Click here to oper                          | n Live Support                 |                                                                                   |

a) Training Guides / Documents / Videos are available for you to view and use as support:

| Help / Training Resources                        |                                                         |  |
|--------------------------------------------------|---------------------------------------------------------|--|
| = Recent Information 1                           |                                                         |  |
|                                                  |                                                         |  |
| Step Priority Items Email Example.pdf            |                                                         |  |
|                                                  |                                                         |  |
| - Training Documents 0                           | Click into the document relevant to your query/question |  |
| O There are no Training Documents available      | and the training document will download                 |  |
|                                                  | ÷                                                       |  |
| - Audit Documents 0                              |                                                         |  |
| O There are no audit documents                   |                                                         |  |
|                                                  |                                                         |  |
| - Training Videos 0                              |                                                         |  |
| There are no Training Videos available.          |                                                         |  |
|                                                  |                                                         |  |
| = Surveys ()                                     |                                                         |  |
| () There are no Surveys available.               |                                                         |  |
|                                                  |                                                         |  |
| - Training Registrations 0                       |                                                         |  |
| 1 There are no Training Registrations available. |                                                         |  |

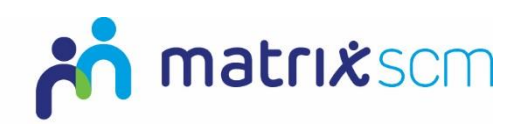

b) Queries can be raised to the Matrix SCM Account Management team:

|                | Basic Details                              | Input all the details of your query/question as instructed |  |  |  |
|----------------|--------------------------------------------|------------------------------------------------------------|--|--|--|
| Client: *      | Agency Workers                             |                                                            |  |  |  |
|                | ······                                     |                                                            |  |  |  |
| Reason: *      | Approver Change                            | •                                                          |  |  |  |
| Subject: *     | Service Agreement approver change          |                                                            |  |  |  |
| Description: * |                                            |                                                            |  |  |  |
|                |                                            |                                                            |  |  |  |
|                |                                            |                                                            |  |  |  |
|                |                                            |                                                            |  |  |  |
|                |                                            | Lipland any files relevant                                 |  |  |  |
|                | Additional Information                     | Opload any mes relevant                                    |  |  |  |
|                |                                            | to your question                                           |  |  |  |
| Query File:    |                                            | 0                                                          |  |  |  |
|                | (Attach a screenshot to backup your query) |                                                            |  |  |  |
|                |                                            |                                                            |  |  |  |
|                | Owner Information                          |                                                            |  |  |  |
|                |                                            |                                                            |  |  |  |
| Owner:         | AWsupplier training1                       | ۵ (۵                                                       |  |  |  |
| Contact Phone: | 012345 8111123                             |                                                            |  |  |  |
|                |                                            |                                                            |  |  |  |
|                |                                            |                                                            |  |  |  |
|                | Cancel Save                                | Click 'Save' to send                                       |  |  |  |

A member of the Matrix SCM Account Management team will be assigned to your Query and they will respond to you with an answer.

Each individual Query has its own unique reference number which will detail the question and the response.

You can look through all the Queries you have raised and any that have been raised by members of your team by clicking into the 'Browse' link under the Queries section of the help and support section.

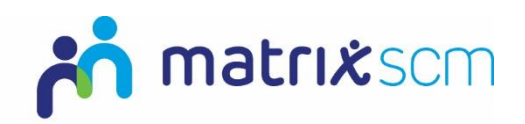

c) Live Support is an instant chat help function where you will be conversing with a member of the Matrix SCM Account Management team in real-time:

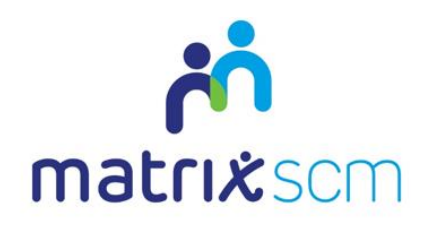

| Please select the departm | ent you would like to reach:       |                                    |
|---------------------------|------------------------------------|------------------------------------|
| Support for CR.net        | Online!                            | Input your details and the details |
| Support for SProc.Net     | Offline Send a Message             | about your question as instructed  |
|                           |                                    |                                    |
| Your Name:                |                                    | *                                  |
| Your Company              |                                    | *                                  |
| Your Question (please inc | lude any order/placement/timesheet | numbers and the issue):            |
|                           |                                    | *                                  |
|                           |                                    |                                    |
|                           |                                    |                                    |
|                           |                                    |                                    |
|                           |                                    |                                    |

All the system help and support option are also available on your system homepage:

| Orania (Second Second Sec |                              |                                                |                     |                     |  |  |  |  |  |
|----------------------------------------------------------------------------------------------------|------------------------------|------------------------------------------------|---------------------|---------------------|--|--|--|--|--|
| Orders Candidatas Placements Timusheats Reports Accreditations Enrolmant                                                                                                    | s Admin Help                 |                                                |                     |                     |  |  |  |  |  |
| Hello AWsupplier training1, (htt you? loginal)<br>Use the quick link batters to create new items                                                                                                    |                              | Rew Confiden                                   | TS<br>New Timesheet | Res Carr            |  |  |  |  |  |
| Philolog Items - Cita this first for half of a chiefe Items                                                                                                    |                              |                                                |                     |                     |  |  |  |  |  |
| Orders                                                                                                    | Candidates                   | Placements                                     |                     | Timesheets          |  |  |  |  |  |
| Active                                                                                                    | Active                       | Active                                         |                     | Active              |  |  |  |  |  |
| Pending Punding Acceptance                                                                                                    | Pending Unsubmitted 11       | Pending Pending Pre-Emp Check (5)              |                     | Punding<br>Draft () |  |  |  |  |  |
|                                                                                                    | Pending Placement creation 👩 | Pre-Emp Check Failed 🕤                         |                     | Panding Approval    |  |  |  |  |  |
|                                                                                                    | Pending Macament action      | Pending Mexament action 🕦 Pending Acceptance 👔 |                     |                     |  |  |  |  |  |
| + kryfenneis tepent ()                                                                                                    |                              |                                                |                     |                     |  |  |  |  |  |
| Main                                                                                                    |                              |                                                |                     |                     |  |  |  |  |  |
| My Profile                                                                                                    | My Ca                        | My Company                                     |                     | Uters               |  |  |  |  |  |
|                                                                                                    |                              |                                                |                     |                     |  |  |  |  |  |
|                                                                                                    | 2                            | S                                              |                     | ی<br>ا              |  |  |  |  |  |
| Help                                                                                                    | Raise Query                  | Live Support                                   |                     | Operations Centre   |  |  |  |  |  |
| (                                                                                                    |                              | Chat with Us how                               | ][                  |                     |  |  |  |  |  |